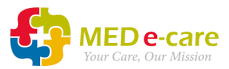

## How to Re-print Your eLearning Certificate

Please note that not all courses come with a certificate of completion. If you do not see the option to print then a certificate is not available for that free course.

- 1. Log in to <a href="https://mede-care.learnworlds.com/">https://mede-care.learnworlds.com/</a>
- 2. Find the course you have completed and click "Continue"

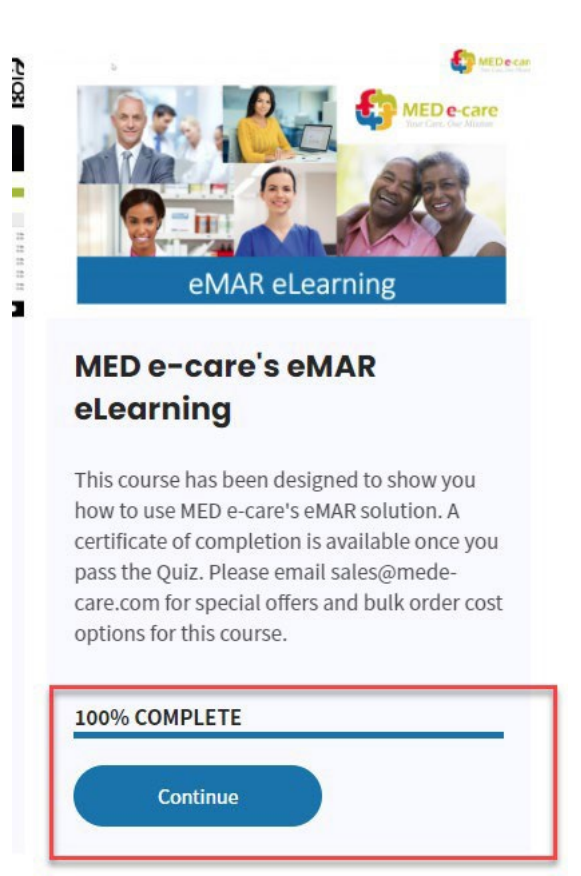

## 3. Click "Continue"

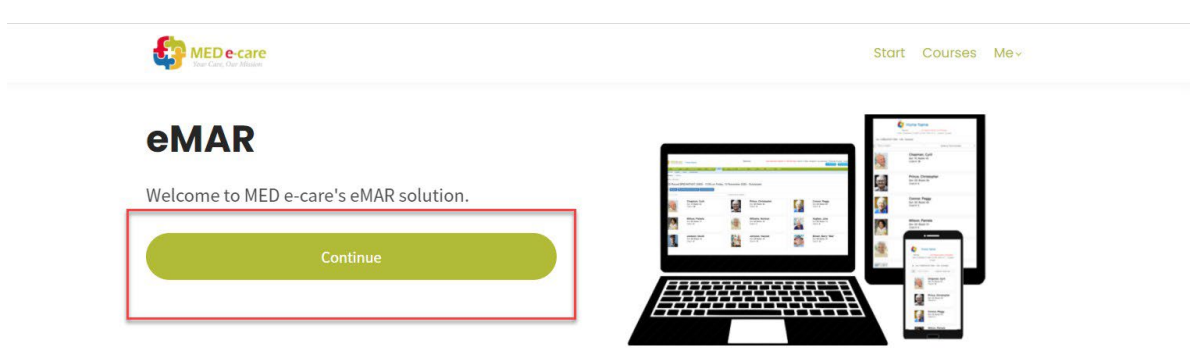

## Introduction to eMAR

This course is designed to show you how to use MED e-care's eMAR solution.

This course includes: 1. eMAR Basics 2. Inventory & Orders 4. Navigate to "Certificate of Completion" in the left-hand navigation panel. Click "Print Certificate"

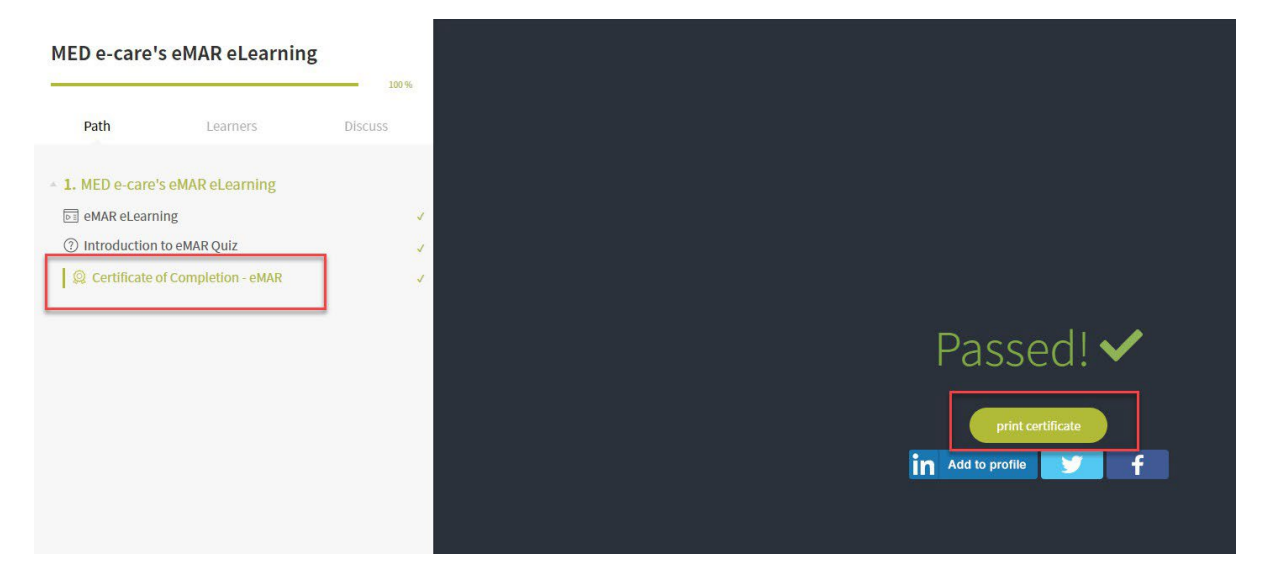

5. Your certificate will be saved in your Downloads folder on your device.